Subsecretaría de Educación Superior Coordinación Nacional de Becas de Educación Superior

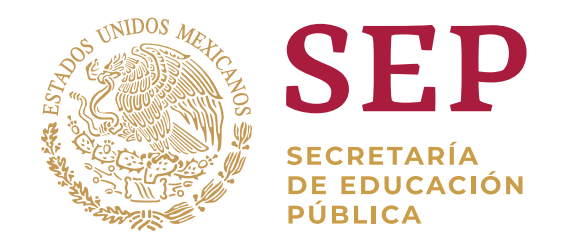

# ¿Cómo me registro en el SUBES?

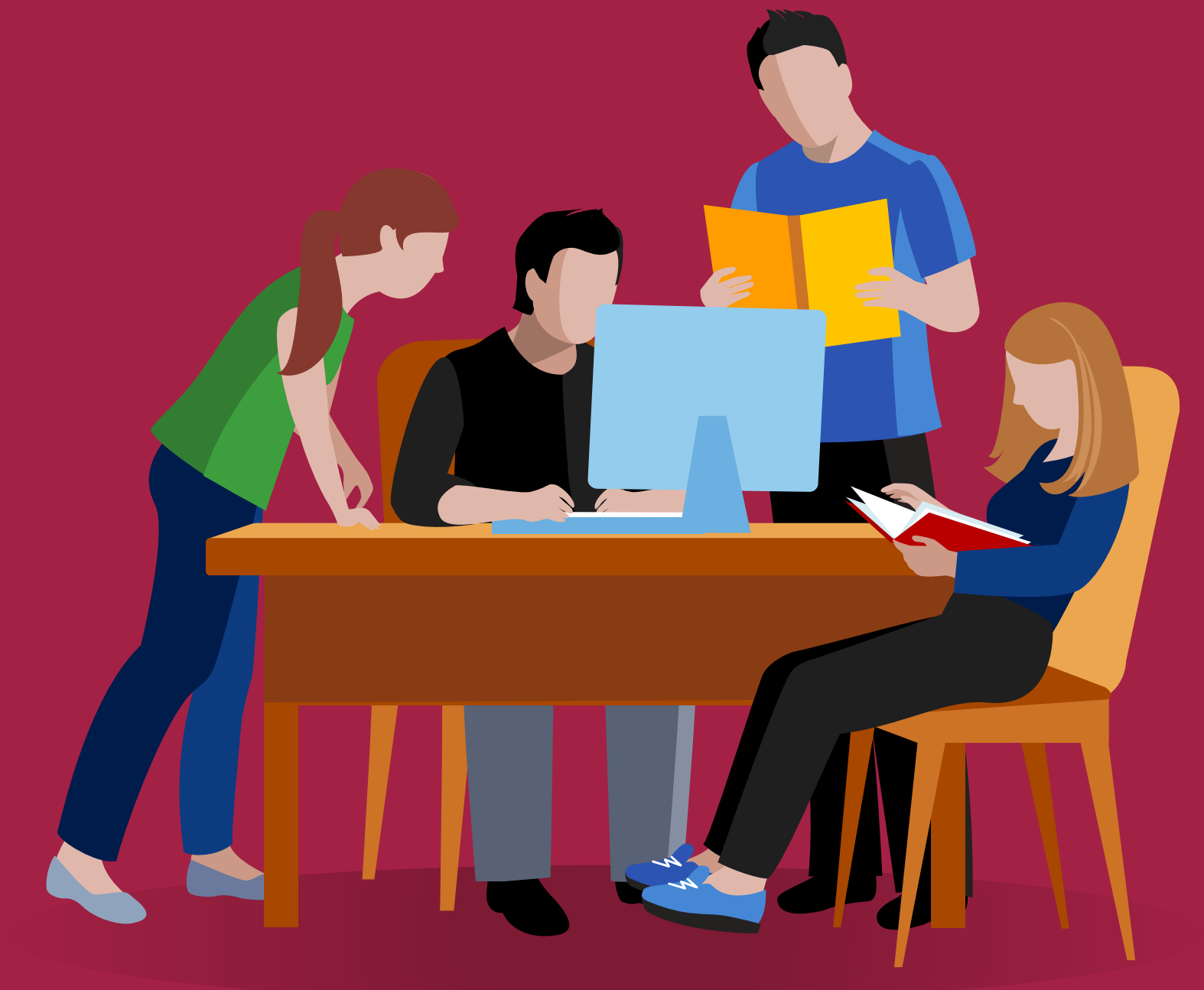

# 1. Ingresa

 $\rightarrow$   $\subset$ a

www.subes.sep.gob.mx

y da clic en: <u>"Regístrate aquí".</u>

#### 2. Consulta nuestro <u>"aviso de privacidad integral".</u>

## **3.** Completa

los siguientes campos:

- CURP, consúltala en: <u>www.gob.mx/curp</u>
- Correo electrónico personal
- Crea una contraseña, guárdala en un lugar seguro y no la compartas con nadie

Registrarse

- Captura el código Captcha
- Presiona el botón

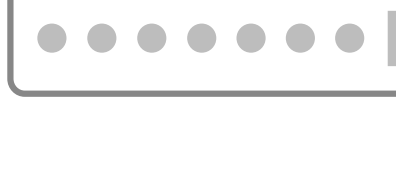

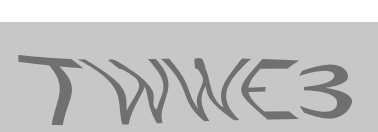

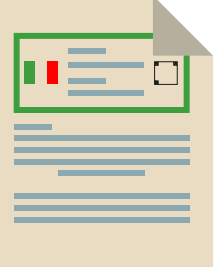

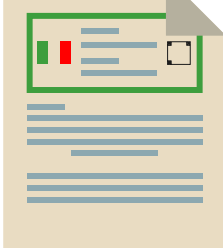

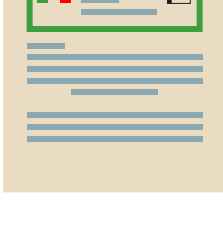

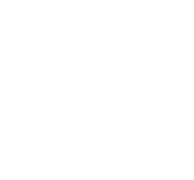

### 4. Verifica

Si te aparece el aviso "Tu CURP ya ha sido registrada con esta dirección de correo" es que ya cuentas con un perfil dado de alta.

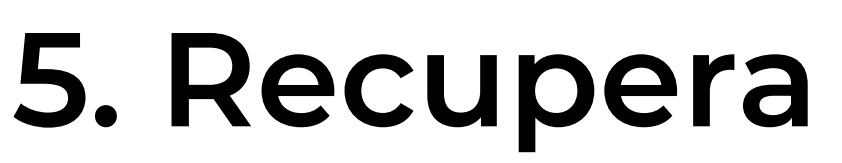

En caso de no recordar tu contraseña de acceso al SUBES, puedes recuperarla dando clic en "Olvidé mi contraseña".

#### 6. Revisa

Automáticamente te llegará una nueva contraseña al correo electrónico registrado y podrás modificarla por alguna de tu elección. No olvides revisar tus correos "no deseados" y "spam".

#### 7. Actualiza

Para cambiar el correo electrónico registrado, acude a tu institución educativa y pide el cambio. Si tienes dudas, envía un correo a prevencion@nube.sep.gob.mx

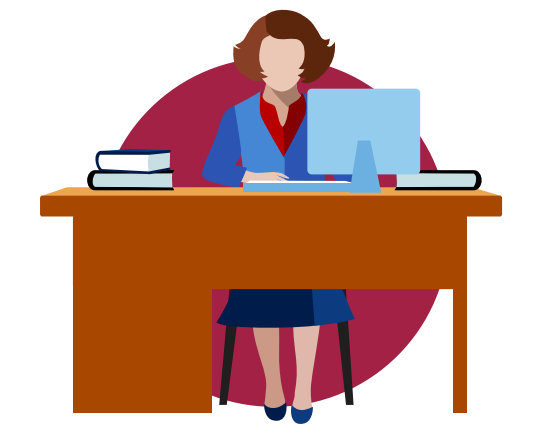

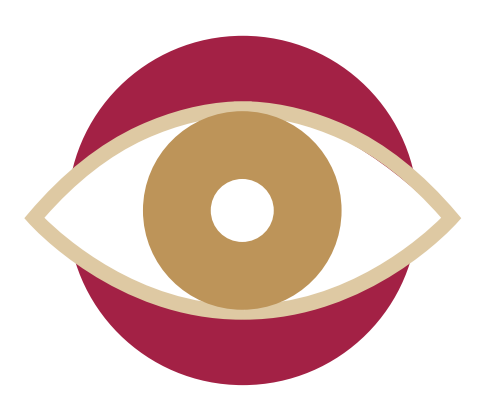

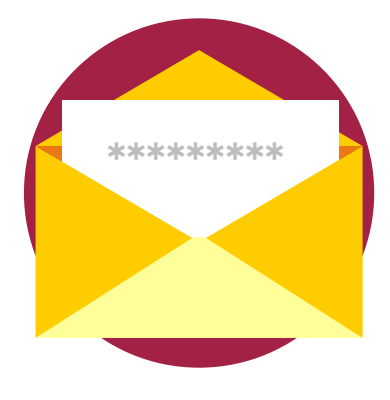

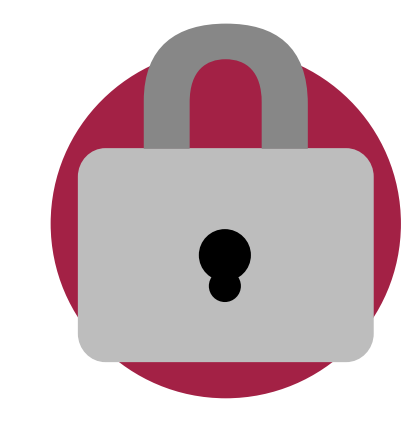

#### ¡Listo! Ya puedes ingresar.